## 2010年5月19日

?

## ダウンロード時の警告表示について

ダウンロード時に右に示したような警告ウィンドウが表示され る場合があります。このような場合は、「このプログラムを実行」 をクリックしてください。

インストールプログラムがダウンロードされると、さらに同じよ うな警告ウィンドウが表示されます。この時も、「このプログラム を実行」をクリックしてください。

## Norton AntiVirus または Norton Internet Security で、 SONAR 保護機能のあるバージョンを使っている場合

Norton AntiVirus と Norton Internet Security は、現在は、らく

らく e-Learning シリーズの動作に悪影響しませんが、ウイルスチェックが年々厳しくなっており、ら くらく e-Learning シリーズがある日突然、ウイルス等の悪質ソフトと誤判定されるかもしれません。 悪質ソフトと誤判定されるとレポート提出などができなくなります。誤判定をできる限り招かないため には、下記の設定変更が有効かと思います。2010 年 4 月現在、下記の設定変更は必須ではありません。 誤判定を避けるより確実な方法は、「スキャンの除外」の設定です。必要になった場合は、このページ

等でアナウンスします。

1) SONAR 保護の設定変更: SONAR 保護の設定を変更し ても、SONAR 保護自体はオ ンのままなので、安全確保上 の問題はないと思います。 Norton シリーズの初期状態 は、設定が厳しすぎ、安全な ものにも警告を出したり、動 作を止めてしまったりするこ とが少なからずあります。

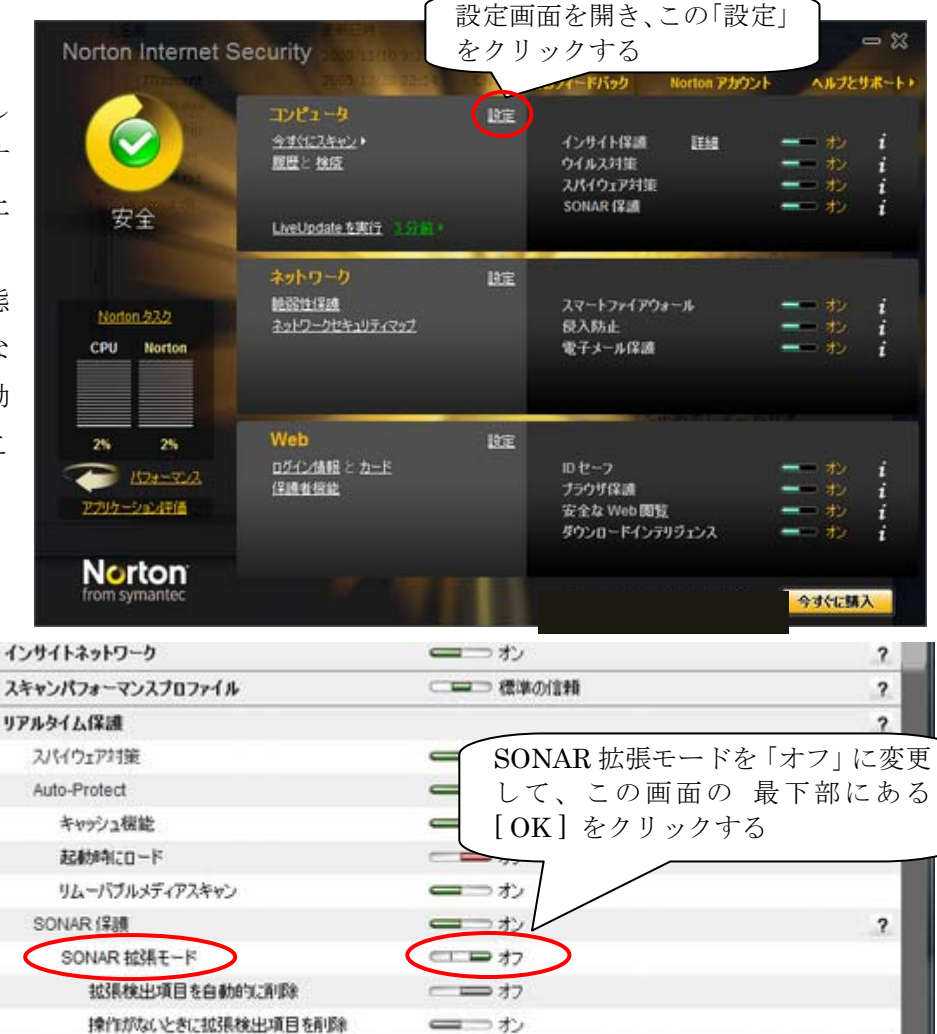

ーカ

ーカン

設定画面を閉じて終了 です。 更新

自動LiveUpdate

パルスアップデート

Auto beat